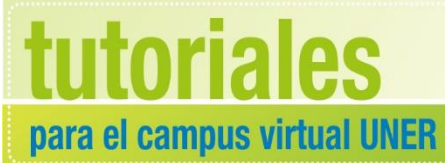

Área de Educación a Distancia Secretaría Académica

## ACCEDER A TODAS LAS OPCIONES DE EDICIÓN EN EL AULA VIRTUAL

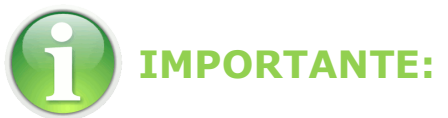

## Para trabajar en el campus con la nueva versión, recomendamos utilizar *Firefox Mozilla*

Para acceder a todas las opciones de edición, como:

• "Administración del curso" (configuración calificaciones, copia de seguridad, restaurar, importar, reiniciar, informes, banco de preguntas, etc.) y

• "**Usuarios**" (usuarios matriculados, métodos de matriculación, grupos, etc.), hacer clic en "**Aún más**":

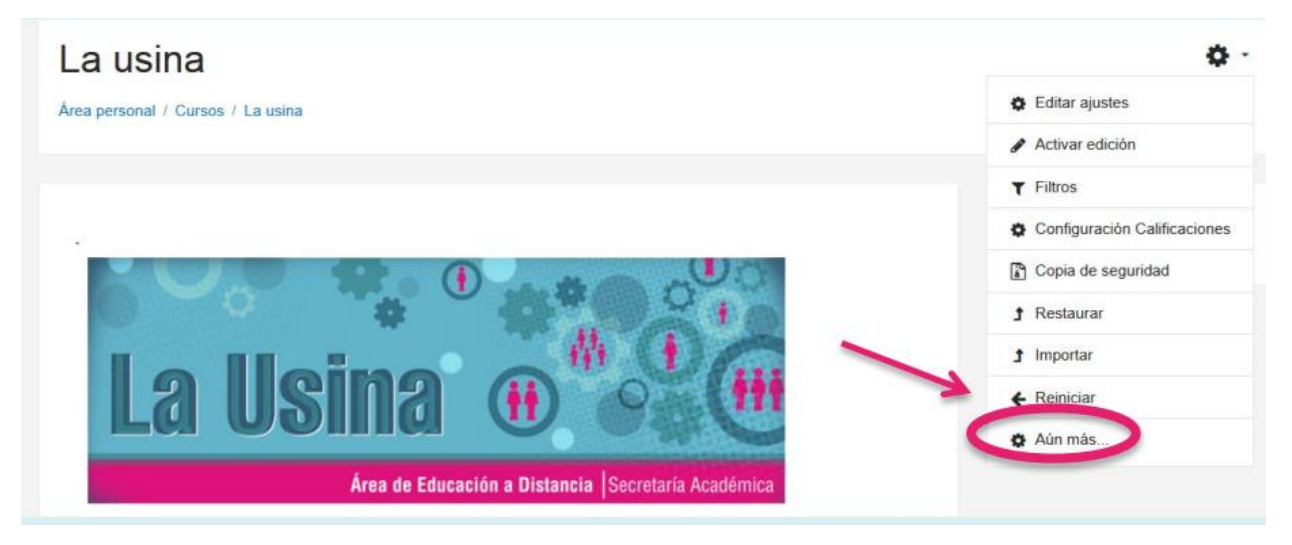

Se visualizará lo siguiente:

| La usina<br>Área personal / Cursos / La usina / Administración del curso |                                                                                                    |
|--------------------------------------------------------------------------|----------------------------------------------------------------------------------------------------|
| Administración del curso Clic para cambiar de opción                     |                                                                                                    |
|                                                                          | Editar ajustes<br>Desactivar edición<br>Filtros<br>Configuración Calificaciones<br>Copia de seguridad<br>Restaurar<br>Importar<br>Reiniciar |
| Informes                                                                 | Competency breakdown<br>Registros<br>Registros activos<br>Actividad del curso<br>Participación en el curso<br>Estadísticas                  |
| Banco de pregunta                                                        | S Preguntas<br>Categorías<br>Importar<br>Exportar                                                                                           |

## CONTACTO

Más Tutoriales y respuestas a Preguntas Frecuentes: www.ead.uner.edu.ar

Por consultas sobre la utilización del Campus: ayudacampus@uner.edu.ar

## Datos de contacto:

Área Educación a Distancia - Secretaría Académica – Rectorado – UNER

E-mail: virtual@uner.edu.ar

Teléfonos: (03442) 421557 / Horarios: Lunes a viernes de 7 a 19 hs.

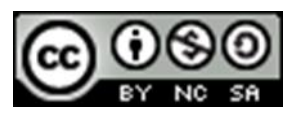

¿Cómo citar esta obra?

Tisocco, M. (2018) ACCEDER A TODAS LAS OPCIONES DE EDICIÓN EN EL AULA VIRTUAL - Secretaría Académica. Área de Educación a Distancia. Universidad Nacional de Entre Ríos. Esta obra se distribuye bajo una <u>Licencia Creative Commons</u> <u>Atribución-NoComercial-CompartirIgual 4.0 Internacional</u>.